V tem prispevku

# Nastavitev storitev UJPnet -Uprava Republike Slovenije za javna naročila

Zadnja sprememba 27/07/2023 2:48 pm CEST | Objavljeno 27/12/2022

Za nastavitev storitve UJPnet - Uprava Republike Slovenije za javna naročila je potrebno, da imate nameščeno aplikacijo Saop ePoštar. Če le tega nimate oddajte zahtevek za namestitev na našo tehnično podporo.

UJP zahteva spletno potrdilo za informacijske sisteme za izmenjavo računov preko njihove storitve B2B. Več glede samega naročila potrdila si lahko preberete tukaj.

Pogoje katere moramo izpolnjevati preden začnemo z vnosom potrdila v program so slednji.

1 Imeti moramo spletno potrdilo za informacijski sistem.

2 Digitalno potrdilo moramo prijaviti na UJP-ju za potrebe izmenjave računov, bančnih izpiskov preko storitve B2B.

# Postopek uvoza digitalnega potrdila v Saop

1

Na glavnem računalniku/strežniku, kjer se nahaja Saop gremo na start in napišemo mmc.exe

|   | All    | Apps                    | Documents                    | Web        | More 🔻 |  |
|---|--------|-------------------------|------------------------------|------------|--------|--|
|   | Best m | natch                   |                              |            |        |  |
|   |        | mmc.exe<br>Run comr     | <b>e</b><br>nand             |            |        |  |
|   | Search | n work and<br>nmc.exe - | <b>web</b><br>See work and w | eb results | >      |  |
|   |        |                         |                              |            |        |  |
|   |        |                         |                              |            |        |  |
|   |        |                         |                              |            |        |  |
|   |        |                         |                              |            |        |  |
|   |        |                         |                              |            |        |  |
| Ŧ | ́Рт    | nmc.exe                 |                              |            |        |  |

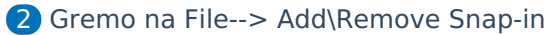

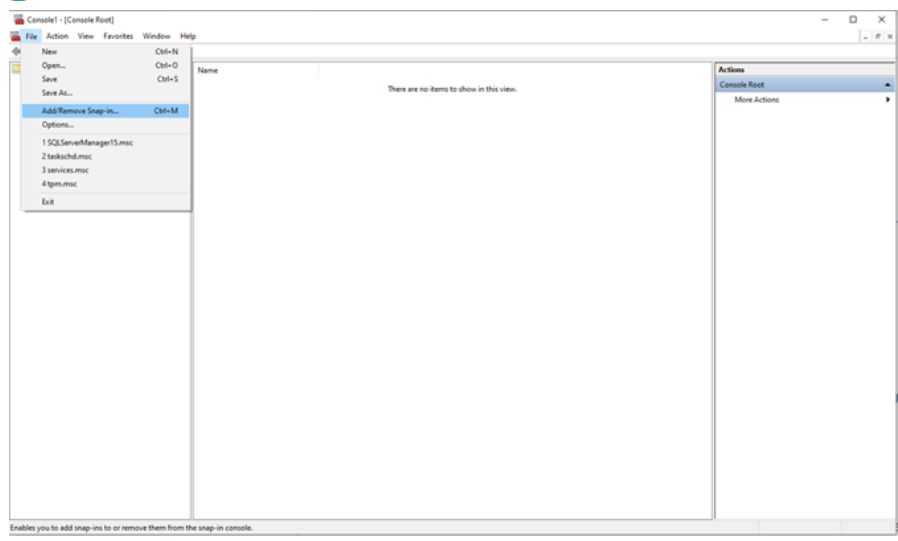

#### naprej Certificates snap-in You can select snap-ins for this extensible snap-ins, you can o from those av This snap-in will also O My user account ble snap-ins: EditE ( Come Microsoft Cor. oft Cor. t Cor... t Cor... R and... < Back Next > Cancel es for OK Cancel

### Izberemo Certificate-->Add-->Computer account-->nato damo

# 4

Pustimo izbiro Local Computer in damo Finish ter nato OK.

| Select Computer                                                                                                    | × |
|----------------------------------------------------------------------------------------------------|---|
| Select the computer you want this snap-in to manage.         This snap-in will always manage: <ul> <li>Local computer: (the computer this console is running on)</li> <li>Another computer:</li> <li>Browse</li> </ul> Allow the selected computer to be changed when launching from the command line. This only applies if you save the console |   |
| Allow the selected computer to be changed when launching from the command line. This only applies if you save the console.                                                                                                    |   |
|                                                                                                    |   |
| < Back Finish Cancel                                                                                                    |   |

# 5

Gremo pod Personal-->Certificates kjer se nam odpre seznam že uvoženih certifikatov

| Console Root<br>Generates (Local Computer)                                                                                                    | hsued To | Issued By | Expiration Date | Intended Purposes | Friendly Name | Status | Certi | Actions      |   |
|----------------------------------------------------------------------------------------------------|----------|-----------|-----------------|-------------------|---------------|--------|-------|--------------|---|
| Install     Rescale     Rescale     R |          |           |                 |                   |               |        | orr   | More Actions | , |
| c >                                                                                                    | ¢        |           |                 |                   |               | -      | >     |              |   |

Desni miškin klik na Certificates nam ponudi opcijo All Tasks--

#### >Import ter nato naprej

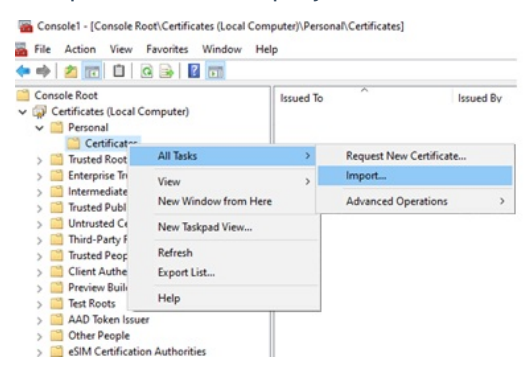

### 7

Gremo pod Browse in izberemo digitalno potrdilo katero želimo

uvoziti in damo naprej

| File | e to Import                                                                              |
|------|------------------------------------------------------------------------------------------|
|      | Specify the file you want to import.                                                     |
|      | File name:                                                                               |
|      | Browse                                                                                   |
|      | Note: More than one certificate can be stored in a single file in the following formats: |
|      | Personal Information Exchange-PKCS #12 (.PFX,.P12)                                       |
|      | Cryptographic Message Syntax Standard-PKCS #7 Certificates (.P7B)                        |
|      | Microsoft Serialized Certificate Store (.SST)                                            |

 $\times$ 

| Next | Cancel |
|------|--------|
|      |        |

# 8

Vpišemo geslo za uvoz certifikata katerega smo pridobili s strani Sigence ter izberemo kljukico, da je omogočen izvoz digitalnega potrdila če želite, da je to omogočeno ter nato damo naprej.

 $\times$ 

#### 🗧 嵾 Certificate Import Wizard

#### Private key protection

| y | pe the password for the private key.                                                                                                    |
|---|----------------------------------------------------------------------------------------------------|
| 8 | ssword:                                                                                                    |
|   |                                                                                                    |
|   | Display Password                                                                                                    |
| n | port options:                                                                                                    |
|   | Enable strong private key protection. You will be prompted every time the private key is used by an application if you enable this option. |
|   | Mark this key as exportable. This will allow you to back up or transport your<br>keys at a later time.                                     |
|   | Protect private key using virtualized-based security(Non-exportable)                                                                       |
|   | ☑ Include all extended properties.                                                                                                    |

## 9

| Dan | no naprej ter finish                                                                                     |    |
|-----|----------------------------------------------------------------------------------------------------|----|
| ÷   | F Certificate Import Wizard                                                                              | ×  |
|     | Certificate Store<br>Certificate stores are syster areas where certificates are kept.                    |    |
|     | Windows can automatically select a certificate store, or you can specify a location for the certificate. |    |
|     | Place all certificates in the following store                                                            |    |
|     | Personal Browse                                                                                          |    |
|     |                                                                                                    |    |
|     |                                                                                                    |    |
|     |                                                                                                    |    |
|     |                                                                                                    |    |
|     |                                                                                                    |    |
|     | Next Canc                                                                                                | el |

Po uvozu certifikata gremo z miškinim desnim klikom na njega ter izberemo All Tasks-->Manage Private Keys

| Open        |                                                                    |
|-------------|--------------------------------------------------------------------|
| All Tasks > | Open                                                               |
| Cut<br>Copy | Request Certificate with New Key<br>Renew Certificate with New Key |
| Delete      | Manage Private Keys                                                |
| Properties  | Advanced Operations >                                              |
| Help        | Export                                                             |

# 11

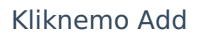

|                                                       |              | . ×            |
|-------------------------------------------------------|--------------|----------------|
| Security                                              |              |                |
| Group or user names:                                  |              |                |
| Permissions for SYSTEM                                | Add<br>Allow | Remove<br>Deny |
| Full control<br>Read<br>Special permissions           |              |                |
| For special permissions or advance<br>click Advanced. | ed settings, | Advanced       |
| ОК                                                    | Cancel       | Apply          |

## 12

Vpišemo Network service in damo Ok ter nato še enkrat Ok, da pridemo nazaj na seznam certifikatov.

| Users, Groups, or Built-in security principals        | Object Types |
|-------------------------------------------------------|--------------|
| From this location:                                   |              |
|                                                       | Locations    |
| Enter the object names to select ( <u>examples</u> ): |              |
| Network service                                       | Check Names  |
|                                                       |              |

Z dvoklikom odpremo certifikat in gremo na Details in z drsnikom na dno kje imamo razpoznavni odtis (Thumbprint) katerega kopiramo v beležnico. Če ima razpoznavni odtis presledke je potrebno le te pobrisati tako, da so številke in znaki skupaj brez presledkov. Za predstavo more biti razpoznavni odtis tak brez presledkov če so jih pobrišemo: 0bf0c4886646422b6f78e2d780e517da936f3860

| 💼 Certificate                                                                                                    | ×                              |  |  |  |  |  |  |
|----------------------------------------------------------------------------------------------------|--------------------------------|--|--|--|--|--|--|
| General Details Certification Pat                                                                                                    | h                              |  |  |  |  |  |  |
| Show: <all></all>                                                                                                    | ~                              |  |  |  |  |  |  |
| Field       Value         Image: CRL Distribution Points       [1]CRL Distribution Point: Distr         Image: Authority Key Identifier       KeyID=4c25278ca82d729e         Image: Subject Key Identifier       46d8d798a8b43c0f         Image: Basic Constraints       Subject Type=End Entity, Pat         Image: Key Usage       Digital Signature, Non-Repudia |                                |  |  |  |  |  |  |
| Friendly name                                                                                                    | Goran Gruden Republika Slove 🗸 |  |  |  |  |  |  |
| c709f1e )6736a53dd828                                                                                                    | )baed8330d83                   |  |  |  |  |  |  |
| Kopiramo v Belež                                                                                                    | nico                           |  |  |  |  |  |  |
|                                                                                                    |                                |  |  |  |  |  |  |
| Edit Properties Copy to File                                                                                                    |                                |  |  |  |  |  |  |
|                                                                                                    | OK                             |  |  |  |  |  |  |

Sedaj ko imamo uvožen certifikat in razpoznavni odtis v beležnici bomo ta razpoznavni odtis vpisali v spodnjem postopku vklopa storitve.

# Postopek vklopa storitev UJPnet -Uprava Republike Slovenije za javna naročila:

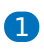

Najprej zaženete program Saop, ter se prijavimo kot skrbnik

|                                | Sa            | ор              |   |  |  |  |
|--------------------------------|---------------|-----------------|---|--|--|--|
| Baza                           | Privzeta SAOP | baza 💌          |   |  |  |  |
| Operater                       | skrbnik       |                 |   |  |  |  |
| Geslo                          | ****          |                 |   |  |  |  |
|                                | <u>l</u> zhod | <u>N</u> aprej  | ] |  |  |  |
| <u>Spremeni prijavno geslo</u> |               |                 |   |  |  |  |
|                                | <u>www.s</u>  | <u>eyfor.si</u> |   |  |  |  |

# 2

Nato gremo pod Administrator --> Uporabnik in računalnik --> Nazivi in licence

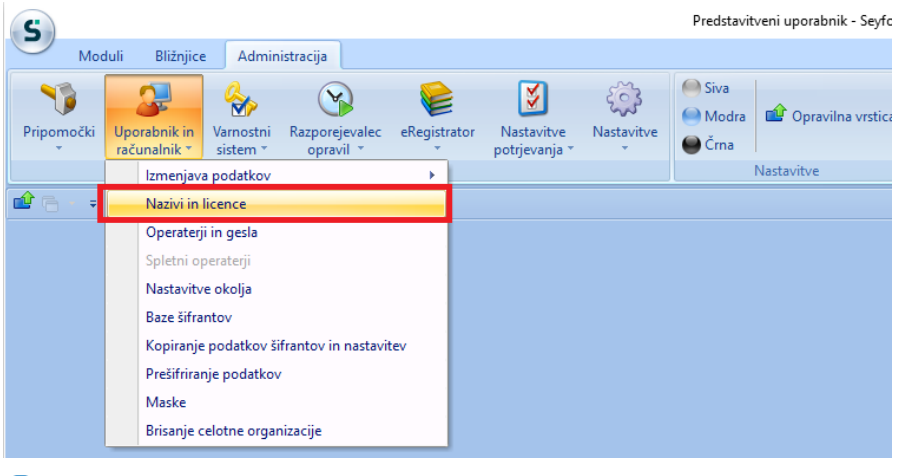

# 3

Z dvoklikom izberemo svoje podjetje, nato pa kliknemo na ePoštar

| Saop Adm         | inistracija - Predstavit | veni uporab —                 |            | ×             |     |              |                |
|------------------|--------------------------|-------------------------------|------------|---------------|-----|--------------|----------------|
| Uporabniki       |                          | 📃 🔚 🚖 🗟 🔮                     | 3   🗞 🦎    | I 🍖           |     |              |                |
| Šifra            | Q 50                     | 🕂 🗌 Vsi zapisi                |            | 2 🛛           |     |              |                |
| 🔽 🔻 Šifra Nazi   | v                        |                               | Aktiven    | ^             |     |              |                |
| ▶ 001 Pred       | stavitveni uporabnik     |                               | Da         | *             |     |              |                |
| 1                |                          | P 🛛                           | cence 🛍    | <u>Z</u> apri |     |              |                |
| Skrbnik          | 001                      |                               |            | _//_          |     |              |                |
| Saop Admin       | istracija - sprememba -  | Predstavitveni uporabni       | ik         |               | _   |              | ×              |
| Uporabniki       |                          |                               |            |               | 2 📘 | $\mathbf{X}$ | 🖻 剜            |
| ID uporabnika    | 1                        |                               |            |               |     |              |                |
| Naziv            | Predstavitveni uporabnik |                               |            |               |     |              |                |
| 2.vrstica naziva |                          |                               |            |               |     |              |                |
|                  | Aktiven                  |                               |            |               |     |              |                |
| Certifikat       | <u></u>                  |                               |            |               | Q   |              |                |
|                  |                          |                               |            |               |     |              |                |
| G Arhiv          | 👆 <u>e</u> Poštar        | (i) <u>D</u> odatne analitike | e 🚺 Lastno | sti artiklov  |     | usti 📢       | <u>P</u> otrdi |
| Skrbnik          | 001                      |                               |            |               |     |              | 11             |

Kliknemo na gumb vnesi zapis in z dvoklikom izberemo "WEB-S -

# WEB Stranke"

| Saop e    | Poštar - Prec | dstavitveni uporabnik |  |  | -         |        | х   |
|-----------|---------------|-----------------------|--|--|-----------|--------|-----|
| Ponudnil  | i storitev    |                       |  |  |           | 2      | ۵ ک |
| Uporabnik | Predstavi     | tveni uporabnik       |  |  |           |        | r V |
| Ponudnik  |               |                       |  |  | Izvajanje |        |     |
|           |               |                       |  |  |           |        |     |
|           |               |                       |  |  |           |        |     |
|           |               |                       |  |  |           |        |     |
|           |               |                       |  |  |           |        |     |
|           |               |                       |  |  |           |        |     |
|           |               |                       |  |  |           |        |     |
|           |               |                       |  |  |           |        |     |
|           |               |                       |  |  |           |        |     |
|           |               |                       |  |  |           |        |     |
|           |               |                       |  |  |           |        |     |
|           |               |                       |  |  |           |        |     |
|           |               |                       |  |  |           |        |     |
|           |               |                       |  |  |           |        |     |
| 🕀 Test    |               | 🔒 Varnostni sistem    |  |  |           | 🔁 Zapr | i   |
| Skebnik   | 001           | 1                     |  |  |           |        |     |

| 写 Saop ePoš  | tar - Predstavitveni uporabnik              |     | -        |  | ×      |
|--------------|---------------------------------------------|-----|----------|--|--------|
| Izbor ponud  | nika storitve                               |     |          |  |        |
|              |                                             |     |          |  |        |
| Šifra        | Naziv                                       | ∆ 🝸 |          |  |        |
|              | %%                                          |     |          |  |        |
| BSI          | Banka Slovenije                             |     |          |  |        |
| BSIEksot     | Banka Slovenije - Mesečna tečajnica BSI     |     |          |  |        |
| CRP          | Centralni register prebivalstva             |     |          |  |        |
| Edonet       | Edonet                                      |     |          |  |        |
| eMail        | ePoštar poštni strežnik (e-mail)            |     |          |  |        |
| FINA eRacun  | FINA eRačun (HR)                            |     |          |  |        |
| HNB          | Hrvatska narodna banka                      |     |          |  |        |
| mDoc         | mDocs                                       |     |          |  |        |
| Moj-eRacun   | Moj-eRačun (HR)                             |     |          |  |        |
| Moj-eRacunRS | Moj-eRačun (RS)                             |     |          |  |        |
| NBS          | Narodna banka Srbije                        |     |          |  |        |
| ZZInet       | Omrežje elektronske izmenjave ZZInet        |     |          |  |        |
| Bisnode      | Spletne storitve podjetja Bisnode d.o.o.    |     |          |  |        |
| TIS          | TIS - Mobilno potrjevanje                   |     |          |  |        |
| JNPlacila    | UJP - Poročanje o izvršenih plačilih        |     |          |  |        |
| UJPnet       | Uprava Republike Slovenije za javna plačila |     |          |  |        |
| UvozDK       | Uvoz iz DK                                  |     |          |  |        |
| WEB-S        | WEB Stranke                                 |     |          |  |        |
| eNDM         | ZZZS Kadrovski vmesnik e-NDM                |     |          |  |        |
| eVEM         | ZZZS Kadrovski vmesnik e-VEM                |     |          |  |        |
|              |                                             |     |          |  |        |
|              | Prikazano je 20 zadetkov                    |     |          |  |        |
| 🗙 🗹 (Naziv L |                                             | P   | rilagodi |  |        |
|              |                                             |     | Qpusti   |  | [zberi |
| Skrbnik      | 001                                         |     |          |  |        |

Vpišemo "Razpoznavni odtis" spletnega potrdila registriranega za storitev B2b in katerega smo uvozili po gornjih navodilih, geslo za UJPnet ter številko računa in davčno številko. Nato naredimo dvoklik na izbranih in registriranih storitvah ponudnika kot so "Prevzem bančnih izpiskov", "Prevzem eRačunov", "Prevzem povratnic", "Oddaja e-računov",...V oknu ki se nam odpre, obkljukamo "Aktivna storitev", pod "Čas hranjenja" vpišemo: 30d ter nastavimo "Razpored" izvajanja storitev kot prikazuje primer na sliki:

| S Sao   | op ePoštar           |                           |                                         |                                         |                             |                       |                |
|---------|----------------------|---------------------------|-----------------------------------------|-----------------------------------------|-----------------------------|-----------------------|----------------|
| Ponu    | dnik storitve        |                           |                                         |                                         |                             |                       |                |
|         | Uporabnik:           |                           |                                         |                                         |                             |                       |                |
|         | Ponudnik:            | UJPnet                    | Uprava                                  | Republike Sk                            | ovenije za javna plačila    |                       |                |
| Pov     | ezava na ponudnika - | -                         |                                         |                                         |                             |                       |                |
|         | URL:                 | https://ujpnet.           | .ujp.gov.si/b2b/s                       | service.svc                             |                             |                       |                |
|         | Razpoznavni odtis:   | 000000000000              | 000000000000000000000000000000000000000 | 000000000000000000000000000000000000000 |                             |                       |                |
|         | Uporabnik:           |                           |                                         |                                         |                             |                       |                |
|         | Geslo:               | ********                  |                                         |                                         |                             |                       |                |
|         | Ponovi geslo:        | *******                   |                                         |                                         |                             |                       |                |
|         |                      |                           |                                         |                                         |                             |                       |                |
| Sto     | ritve ponudnika –    | Stevika rac<br>Davčna šte | tuna<br>tvilka                          | S10000000                               | 1000000000                  |                       |                |
| Aktivno | Naziv                |                           | Izvaianie                               | Čas hranienia                           | Razpored                    |                       |                |
|         | Oddaja povratnic     |                           | Na zahtevo                              |                                         |                             |                       |                |
| •       | Prevzem bančnih izp  | piskov                    | Po razporedu                            | 30d                                     | Tedensko na ponedeljek, tor | ek, sredo, četrtek, p | etek ob 05:3   |
| •       | Prevzem eRacunov     |                           | Po razporedu                            | 30d                                     | Dnevno vsake 3 h med 07:00  | 0:00 in 16:00:00      |                |
| •       | Prevzem povratnic    |                           | Po razporedu                            | 30d                                     | Dnevno vsake 3 h med 06:00  | 0:00 in 15:00:00      |                |
| •       | Oddaja e-računov     |                           | Na zahtevo                              | 30d                                     |                             |                       |                |
|         | Oddaja eOpomina      |                           | Na zahtevo                              |                                         |                             |                       |                |
|         | Oddaja IOP           |                           | Na zahtevo                              |                                         |                             |                       |                |
|         |                      |                           |                                         |                                         |                             |                       |                |
|         |                      |                           |                                         |                                         |                             | Opusti                | <u>I</u> zberi |

#### 6

Če se želimo prepričati ali zadeva deluje kliknemo na Uprava Republike Slovenije za javna plačila in damo test. Če nam izpiše Test ok, je bil postopek zamenjave digitalnega potrdila pravilno izveden.

| Saop e     | Poštar - Predstavitveni uporabnik    | -                   |        |       | × |
|------------|--------------------------------------|---------------------|--------|-------|---|
| Ponudnik   | si storitev                          |                     |        | *     | X |
| Uporabnik  | Predstavitveni uporabnik             |                     |        | 2     | Ø |
| Ponudnik   |                                      | Izv                 | aianie |       |   |
| ± Uprava   | Republike Slovenije za javna plačila |                     |        |       |   |
|            |                                      | 1                   |        |       |   |
|            |                                      |                     |        |       |   |
|            |                                      |                     |        |       |   |
|            |                                      |                     |        |       |   |
|            |                                      |                     |        |       |   |
|            |                                      |                     |        |       |   |
|            | 2                                    |                     |        |       |   |
| @ Test     | A Varnostni sistem                   |                     | 伊      | Zapri |   |
| Skrbnik    |                                      |                     | 12     | Tobu  |   |
|            |                                      |                     |        |       |   |
| SAOP eP    | oštar - Aktivnost storitve ePoštarja |                     |        |       | × |
|            | <b>`</b>                             |                     |        |       |   |
| 203        | Test: Test                           |                     |        |       |   |
| ~ <b>`</b> |                                      |                     |        |       |   |
|            |                                      |                     |        |       |   |
| Čas zadnj  | jega izvajanja                       | 06.09.2021 08:16:04 |        |       |   |
|            |                                      |                     |        |       |   |
|            |                                      |                     |        |       |   |
|            |                                      |                     |        |       |   |
|            |                                      |                     |        |       |   |
|            |                                      |                     |        |       |   |
|            |                                      |                     |        |       |   |
|            |                                      |                     |        |       |   |
|            |                                      |                     |        |       |   |
|            |                                      |                     | Vre    | du    |   |
|            |                                      |                     |        |       |   |